<確定申告の期首残高を変更する>

1. メニューNO1 の右上 契約確認をクリック。退去の方でしたら下図の部分を全記録に 変更し、検索実行をクリック。

| 契約一覧 |   |           | 契約開始ガ | -     | ~ [ |   | 契約中・ |    |     |                      |          |
|------|---|-----------|-------|-------|-----|---|------|----|-----|----------------------|----------|
|      | Ť | 物件名       | No.   |       | 契 約 | 者 | 入    | 居者 |     | 契約開始                 | 契約終了     |
| ►    |   | ABCガーデン   | 100   | 高橋 達氏 | ß   |   | ←    |    | N   | 16/08/01             | 08/09/30 |
|      | N | ABCガーデン   | 102   | 山本 浩二 | _   |   | 横尾正  |    | 0   | )5/0 <del>9/15</del> | 87/09/14 |
|      | ব | ABCガーデン   | 104   | 落合 博  | 満   |   | ←    |    | 0   | 05/11/30             | 07/11/29 |
|      | N | ABCマンションI | 201   | 濱中 お  | さむ  |   | →    |    | 0   | 06/03/30             | 06/07/29 |
|      |   |           | E 0.1 | 古田、洲  |     |   |      |    | 1.0 | DE /OE /O1           | 07/04/00 |

- 2. 全記録にしていただきましたら対象物件の契約開始と契約終了を確認していただき 契約開始から契約終了までの日付が確定申告期間の1月1日が含まれている行の一番 左(▼)のところをダブルクリック。
- 3. 左下の賃貸料をクリック。

|   | 契約賃賃   | 資料                      | 物件       | No.A           | BCマン   | /ションI             | [ 1( | 02          |          |          |
|---|--------|-------------------------|----------|----------------|--------|-------------------|------|-------------|----------|----------|
| ► | 月額     | 金額                      | :        | 税込み金額          | 一時金    |                   |      | 金額          |          | 税込み金額    |
|   | 家賃     | ¥110,000 非              | -        | ¥110,000       | 敷金     | 2. 7              | 月一日  | ¥220,000 	非 | -        | ¥220,000 |
|   | 共 益 費  | ¥10,000 非               | <u> </u> | ¥10,000        | 礼金     | <del>_ 1. →</del> | 月一   | ¥110,888 👎  |          | ¥110,000 |
|   | 駐 車 料  | ¥10,000 外               |          | ¥10,500        | 保証金    | ָּד <u></u>       | 月    | ¥0 非        | -        | ¥0       |
|   | 自治会費   | ¥0 非                    | <u> </u> | ¥0             | 駐車敷金   | <u>1.</u> ケ       | 月一   | ¥10,000 非   | +        | ¥10,000  |
|   | 浄水機    | ¥0 非                    |          | ¥0             | 駐車礼金   | 0.5 ケ             | 月 🕅  | ¥5,000 非    | -        | ¥5,000   |
|   |        | ¥0 非                    |          | ¥0             | 駐車保証金  | ۲                 | 月一   | ¥0 非        | -        | ¥0       |
|   |        | <sup>¥</sup> ∪ 非<br>日類ム |          | ¥U<br>¥130_500 | 保険料    |                   |      | ¥0 ]非       | •        | ¥0       |
|   |        | 7198 6                  | ol       | +100,000       |        |                   |      | ¥0 非        | -        | ¥0       |
|   | 🔲 家賃管  | 理費込み表記                  |          | 敷金保証金<br>返還時期  | 0日以内   | ,<br>J            | 一時金合 | ·計          | ¥345,000 |          |
|   | - 家貨駐  | 車料込み表記                  |          |                | 敷 引    | <del>ب</del>      | 月    | ¥0          | •        | ¥0       |
|   | 前45日新日 |                         |          |                | (1年未満) | <del>ب</del>      | 月    |             |          | ¥0       |
|   |        |                         | - 1      |                | 償 却 金  | <del>ب</del>      | 月    | ¥0          | -        | ¥0       |
|   | その他    | 施設設備の負担                 | <u> </u> |                | (1年未満) | <del>ب</del>      | 月    |             |          | ¥0       |
|   |        |                         |          |                | 駐車敷引   | <del>بر</del> 7   | 月一   | ¥0          | -        | ¥0       |
|   |        |                         |          |                | 駐車償却金  | ,                 | д⊨   | ¥0          | -        | ¥0       |
|   | 送金備考   |                         | _        |                |        |                   |      |             | <br>;    |          |
|   |        |                         |          |                |        |                   |      | /           |          |          |

- 4. 修正をクリックし、敷金の金額又は〇ヶ月を0にしてください。
- 5. 取引内容の自社預り敷金等も確認をしてください。 敷金 自社預り敷金等 の金額が 確定申告 期首残高に反映されます。